# Aplikacja BitVision

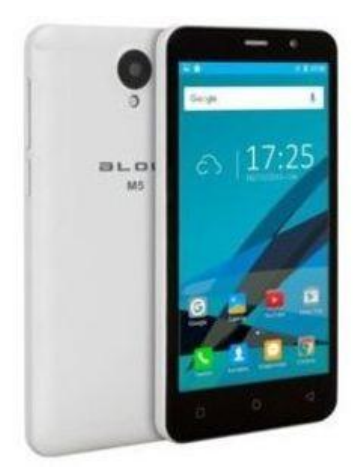

# вгош

## Spis treści

| 1. Środowisko aplikacji                                                                                                    | 4                                                                                                    |
|----------------------------------------------------------------------------------------------------|----------------------------------------------------------------------------------------------------|
| Schemat wdrażania systemu                                                                                                    | 4                                                                                                    |
| 2. Pobieranie i instalacja                                                                                                    | 5                                                                                                    |
| 3. Interfejs logowania                                                                                                    | 6                                                                                                    |
| Otwieranie interfejsu logowania                                                                                                    | 6                                                                                                    |
| 4. Rejestracja konta BitVision                                                                                                    | 6                                                                                                    |
| Zapomniałeś hasło?                                                                                                    | 6                                                                                                    |
| 5. Logowanie do aplikacji                                                                                                    | 6                                                                                                    |
| 6. Główny interfejs aplikacji (Podgląd na żywo)                                                                                                    | 6                                                                                                    |
| 7. Dodawanie urządzeń/kamer do aplikacji                                                                                                    | 8                                                                                                    |
| Metodą SN (Serial numer)                                                                                                    | 8                                                                                                    |
| Metodą IP/DDNS                                                                                                    | 9                                                                                                    |
| Metodą Skonfiguruj WIFI (tylko dla kamer WiFi)                                                                                                    | 10                                                                                                    |
| Metodą Przeszukaj LAN                                                                                                    | 11                                                                                                    |
| 8. Odtwarzanie                                                                                                    | 11                                                                                                    |
| 9. VR ( tylko do urządzeń typu fish-eye)                                                                                                    | 13                                                                                                    |
| 10. Ustawienia konta – centrum użytkownika                                                                                                    | 15                                                                                                    |
|                                                                                                    |                                                                                                    |
| Zmiana "awatara"                                                                                                    | 16                                                                                                    |
| Zmiana "awatara"<br>Edycja pseudonimu                                                                                                    | 16<br>16                                                                                                    |
| Zmiana "awatara"<br>Edycja pseudonimu<br>Edycja nazwy użytkownika – prawdziwe imię                                                                                                    | 16<br>16<br>17                                                                                                 |
| Zmiana "awatara"<br>Edycja pseudonimu<br>Edycja nazwy użytkownika – prawdziwe imię<br>11. Zarządzanie grupami                                                                                                    | 16<br>16<br>17<br>17                                                                                           |
| Zmiana "awatara"<br>Edycja pseudonimu<br>Edycja nazwy użytkownika – prawdziwe imię<br>11. Zarządzanie grupami<br>Dodawanie grupy                                                                                                    | 16<br>16<br>17<br>17<br>17                                                                                     |
| Zmiana "awatara"<br>Edycja pseudonimu<br>Edycja nazwy użytkownika – prawdziwe imię<br>11. Zarządzanie grupami<br>Dodawanie grupy<br>Edycja grupy                                                                                                    | 16<br>16<br>17<br>17<br>17<br>18                                                                               |
| Zmiana "awatara"<br>Edycja pseudonimu<br>Edycja nazwy użytkownika – prawdziwe imię<br>11. Zarządzanie grupami<br>Dodawanie grupy<br>Edycja grupy<br>Usuwanie grupy                                                                                                    | 16<br>16<br>17<br>17<br>17<br>18<br>18                                                                         |
| Zmiana "awatara"<br>Edycja pseudonimu<br>Edycja nazwy użytkownika – prawdziwe imię<br>11. Zarządzanie grupami<br>Dodawanie grupy<br>Edycja grupy<br>Usuwanie grupy<br>12. Zaawansowane ustawienia kamer                                                                                                    | 16<br>16<br>17<br>17<br>17<br>18<br>18<br>18                                                                   |
| Zmiana "awatara"         Edycja pseudonimu         Edycja nazwy użytkownika – prawdziwe imię         11. Zarządzanie grupami         Dodawanie grupy         Edycja grupy         Usuwanie grupy         12. Zaawansowane ustawienia kamer         Otwieranie szczegółów urządzenia                                                                                                    | 16<br>16<br>17<br>17<br>17<br>18<br>18<br>18<br>19<br>19                                                       |
| Zmiana "awatara"<br>Edycja pseudonimu<br>Edycja nazwy użytkownika – prawdziwe imię<br>11. Zarządzanie grupami<br>Dodawanie grupy<br>Edycja grupy<br>Usuwanie grupy<br>12. Zaawansowane ustawienia kamer<br>Otwieranie szczegółów urządzenia<br>Zmiana nazwy urządzenia                                                                                                    | 16<br>16<br>17<br>17<br>17<br>18<br>18<br>18<br>19<br>19<br>20                                                 |
| Zmiana "awatara"<br>Edycja pseudonimu<br>Edycja nazwy użytkownika – prawdziwe imię<br>11. Zarządzanie grupami<br>Dodawanie grupy<br>Edycja grupy<br>Usuwanie grupy<br>12. Zaawansowane ustawienia kamer<br>Otwieranie szczegółów urządzenia<br>Zmiana nazwy urządzenia                                                                                                    | 16<br>16<br>17<br>17<br>17<br>18<br>18<br>18<br>19<br>19<br>20<br>20                                           |
| Zmiana "awatara"<br>Edycja pseudonimu<br>Edycja nazwy użytkownika – prawdziwe imię<br>11. Zarządzanie grupami<br>Dodawanie grupy<br>Edycja grupy<br>Usuwanie grupy<br>12. Zaawansowane ustawienia kamer<br>Otwieranie szczegółów urządzenia<br>Zmiana nazwy urządzenia<br>Zmiana grupy urządzenia                                                                                                    | 16<br>16<br>17<br>17<br>17<br>18<br>18<br>18<br>19<br>19<br>20<br>20<br>20                                     |
| Zmiana "awatara"         Edycja pseudonimu         Edycja nazwy użytkownika – prawdziwe imię         11. Zarządzanie grupami         Dodawanie grupy         Edycja grupy         Usuwanie grupy         12. Zaawansowane ustawienia kamer         Otwieranie szczegółów urządzenia         Zmiana nazwy urządzenia         Zmiana grupy urządzenia         Usuwanie urządzenia         Usuwanie urządzenia                                                                                         | 16<br>16<br>17<br>17<br>17<br>18<br>18<br>19<br>19<br>20<br>20<br>20<br>20<br>21                               |
| Zmiana "awatara".         Edycja pseudonimu         Edycja nazwy użytkownika – prawdziwe imię         11. Zarządzanie grupami         Dodawanie grupy         Edycja grupy.         Usuwanie grupy         12. Zaawansowane ustawienia kamer         Otwieranie szczegółów urządzenia         Zmiana nazwy urządzenia         Zmiana grupy urządzenia         Usuwanie urządzenia         Usuwanie urządzenia         Usuwanie urządzenia         Usuwanie urządzenia         Usuwanie urządzenia   | 16<br>16<br>17<br>17<br>17<br>18<br>18<br>19<br>19<br>20<br>20<br>20<br>20<br>21<br>21                         |
| Zmiana "awatara"<br>Edycja pseudonimu<br>Edycja nazwy użytkownika – prawdziwe imię<br>11. Zarządzanie grupami<br>Dodawanie grupy<br>Edycja grupy<br>Usuwanie grupy<br>12. Zaawansowane ustawienia kamer<br>Otwieranie szczegółów urządzenia<br>Zmiana nazwy urządzenia<br>Zmiana grupy urządzenia<br>Usuwanie urządzenia<br>Udostępnianie urządzenia<br>Usuwanie udostępnionych urządzeń                                                                                                    | 16<br>16<br>17<br>17<br>17<br>18<br>18<br>19<br>19<br>20<br>20<br>20<br>20<br>20<br>21<br>21<br>21             |
| Zmiana "awatara"         Edycja pseudonimu         Edycja nazwy użytkownika – prawdziwe imię         11. Zarządzanie grupami         Dodawanie grupy         Edycja grupy         Usuwanie grupy         12. Zaawansowane ustawienia kamer         Otwieranie szczegółów urządzenia         Zmiana nazwy urządzenia         Usuwanie urządzenia         Usuwanie urządzenia         Usuwanie urządzenia         Usuwanie udostępnionych urządzeń         Usuwanie kanału         Przełącznik alarmu | 16<br>16<br>17<br>17<br>17<br>18<br>18<br>19<br>19<br>20<br>20<br>20<br>20<br>20<br>21<br>21<br>21<br>21<br>21 |

| Parametry kodowania                         |
|---------------------------------------------|
| Ustawienia odtwarzania 22                   |
| Wersja oprogramowania                       |
| Reset do ustawień fabrycznych               |
| Reset urządzenia                            |
| Magazyn danych                              |
| Wysyłanie obrazu                            |
| 13. Galeria – zarządzanie zdjęciami         |
| 14. Wiadomości o wydarzeniu                 |
| 15. Chmura i podstawowe ustawienia          |
| Pobieranie wideo z chmury                   |
| Przedłużanie usługi Chmury                  |
| 16. Demo – Przykładowe wideo                |
| 17. Ogólne ustawienia aplikacji             |
| Pobieranie                                  |
| Odblokowanie urządzenia                     |
| Czyszczenie pamięci odtwarzania             |
| Symbol odblokowania                         |
| SSL                                         |
| Wiadomość o wydarzeniu                      |
| Limit transferu & Dzienny limit transferu27 |
| Informacja o wersji                         |
| Język                                       |
| Czas letni                                  |
| Informacje zwrotne                          |
| Przełącznik konta                           |
| Informacje                                  |
| 18. Wylogowanie z aplikacji                 |
| 19. FAQ                                     |

## 1. Środowisko aplikacji

Aplikacje BitVision można uruchomić na smartfonie lub tablecie uwzględniając system Android i iOS. Użytkownik może dodać do aplikacji takie urządzenia jak kamery IP, fish-eye, rejestratory DVR (Digital Video Recorder), NVR (Network Video Recorder), XVR.

Wsparcie:

- Dla smartfonów i tabletów dla wersji Android 4.4 lub wyżej
- Dla Iphone'ów i iPad'ów dla wersji iOS 9.0 lub wyżej
- Dla średniej lub wysokiej rozdzielczości obrazów takich jak 800\*480, 1280\*720, 1920\*1080
- Dla 1280\*800, 1024\*768, 2560\*1600, 2048\*1536 i innych wysokiej rozdzielczości od 7 do 10' cali
- Stara wersja BitVision może być zastąpiona kiedy zainstalujemy nową wersję
- Dla języków: Chinese, English, Hungarian, Vietnamese, Italian, Russian, French, Portuguese, German, Lithuanian, Polish, Spanish, Korean, Hebrew
- Ta instrukcja opisuje BitVision aplikację mobilną, ikony i obrazy pomiędzy android a iOS mogą się różnić, uwzględnij swoją wersję którą używasz

#### Schemat wdrażania systemu

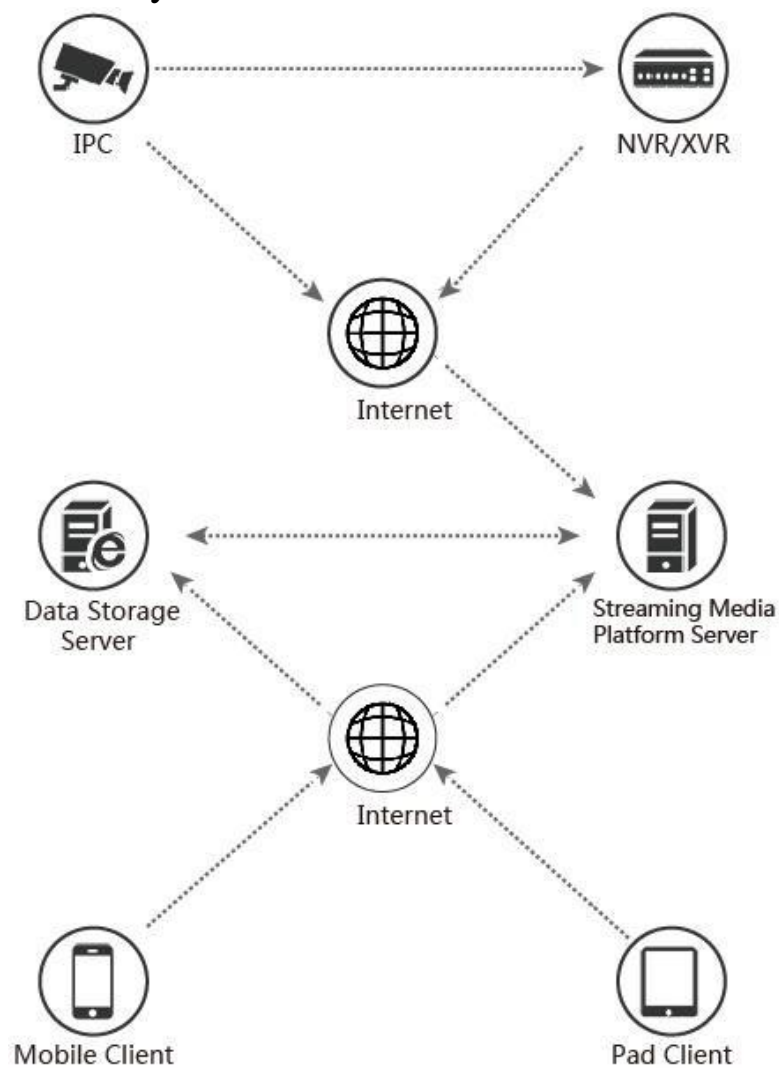

## 2. Pobieranie i instalacja

Wystarczy wejść do sklepu "Google Play" lub odpowiednio dla urządzenia do sklepu "App Store" i wpisać "BitVision" w wyszukiwarce lub zeskanować poniższe QR kody odpowiednio dla systemów: android lub iOS

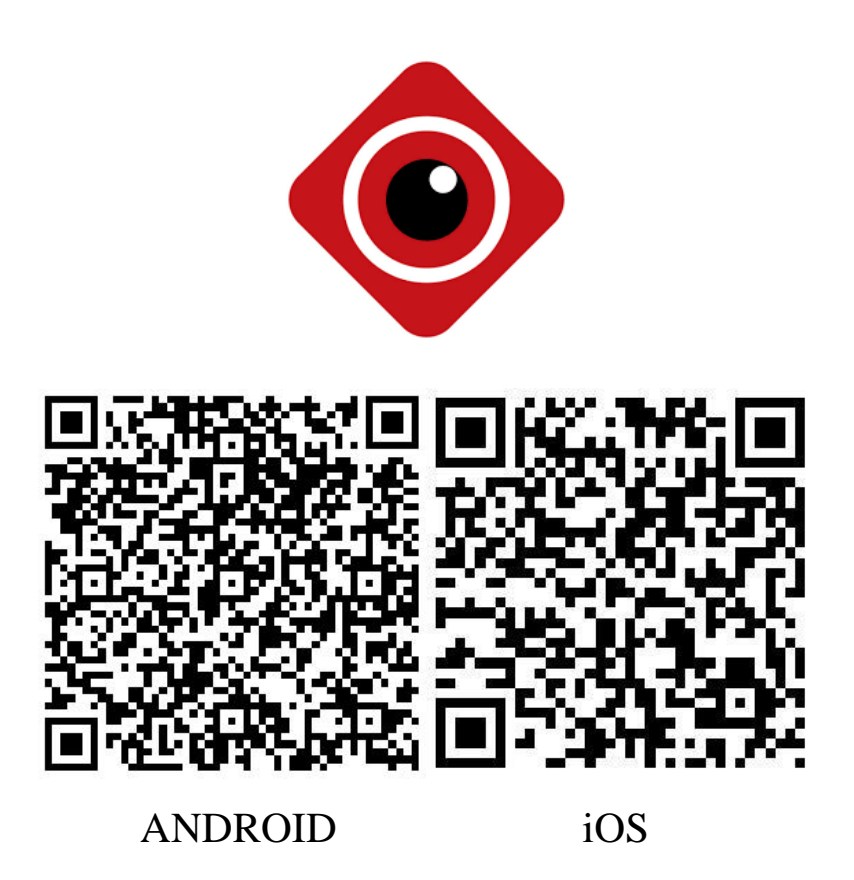

Adres do pobrania aplikacji dla smartfonów z system Android https://play.google.com/store/apps/details?id=com.gzch.lsplat.bitdog

Adres do pobrania aplikacji dla smartfonów z systemem iOS <u>https://itunes.apple.com/app/id1419463554</u>

platforma <u>www.bitvision.app</u> - obsługa wyłącznie przez przeglądarkę Internet Explorer

## 3. Interfejs logowania

Interfejs przedstawia pole tekstowe z Loginem i Hasłem. Istnieje opcja zresetowania hasła przy pomocy "Zapomniałeś hasło". Przy pomocy interfejsu logowania możemy również zarejestrować nowe konto, które daje możliwość zapamiętywania urządzeń i przypisania ich do konta jak i tworzenia łatwiejszych w obsłudze list urządzeń.

#### Otwieranie interfejsu logowania

Aby otworzyć interfejs logowania należy otworzyć aplikację, kliknąć " w lewym górnym rogu. Otworzy nam się rozwijane menu z najważniejszym funkcjami. Kliknij obszar zdjęcia aby przejść do interfejsu.

## 4. Rejestracja konta BitVision

Nowi użytkownicy muszą zarejestrować się na platformie i stworzyć konto aby się zalogować.

- 1. Otwórz aplikację, otwórz interfejs logowania, naciśnij "Rejestracja";
- 2. Wprowadź e-mail, hasło, hasło ponownie, naciśnij "Send Email code"
- 3. Wejdź na pocztę, otrzymasz kod weryfikacyjny który trzeba wpisać w 4 pole tekstowe
- 4. Aby utworzyć konta należy potwierdzić Zgodę użytkowania w której są zawarte instukcje/prawa do aplikacji
- 5. Po zatwierdzeniu regulaminu i polityki prywatności możemy kliknąć "Rejestracja"

Pomyślnie utworzyłeś konto w aplikacji BitVision.

#### Zapomniałeś hasło?

Kiedy zapomnisz hasła, możesz je zresetować. Wystarczy wprowadzić e-mail na który zarejestrowałeś konto, odczytać kod weryfikacyjny z emaila, wprowadzić go i następnie wpisać nowe hasło i potwierdzić je.

## 5. Logowanie do aplikacji

Wystarczy wejść do interfejsu logowania i wprowadzić dane podczas rejestracji tj. E-mail i hasło. Możemy ustawić aby aplikacja pamiętała hasło, podczas następnych logowań nie będzie wymagane jego podawanie.

## 6. Główny interfejs aplikacji (Podgląd na żywo)

W głównym interfejsie aplikacji znajdziemy:

- Zarządzanie urządzeniem
- Zarządzanie zdjęciami
- Wiadomość o wydarzeniu
- Urządzenie chmura
- Demo
- Podgląd na żywo
- Odtwarzanie
- VR (kamery fish eye)

## Pasek narzędzi w interfejsie głównym

| Przycisk            | Opis                                                        |
|---------------------|-------------------------------------------------------------|
| 2                   | Służy do rozwijania głównego menu                           |
|                     | Otwiera interfejs " Zarządzaj urządzeniami"                 |
| <u>_</u> ~          | Otwiera interfejs "Zarządzaj ustawieniami"                  |
|                     | Start/Stop nagrywania                                       |
| jej l               | Zrzut ekranu                                                |
| 080                 | PTZ – kontrola kamery w pionie i w poziomie, regulacja zoom |
| ø                   | Połącz ponownie                                             |
| Q                   | Intercom                                                    |
| $\langle \rangle$   | Dźwięk                                                      |
| ☆                   | Dodaj do ulubionych                                         |
| È                   | Tymczasowy katalog                                          |
| <b>()</b>           | Podział ekranu – 1 podgląd                                  |
| <b>4</b> , <b>+</b> | Podział ekranu – 4 podglądy                                 |

| , <b>,</b>       | Podział ekranu – 9 podglądów                                          |
|------------------|-----------------------------------------------------------------------|
| , <b></b>        | Podział ekranu – 16 podglądów                                         |
| Płynny / BD / HD | Jakość podglądu na żywo( do wyboru tylko przy pojedynczym podglądzie) |

## 7. Dodawanie urządzeń/kamer do aplikacji

#### Metodą SN (Serial numer)

- 1. Upewnij się czy kamera/rejestratora jest podłączona do źródła prądu, Internet i czy P2P jest włączone.
- 2. Smartfon musi być połączony do sieci bezprzewodowej.

|               | 👽3G🖌 🗎 12:18   |              |                  | ▼3G⊿ 📋 12:18               |              |                                               | ♥3G∡ 🔲 12:19                | -                        |                         | 💎 3G 📶 💼 12:19 |
|---------------|----------------|--------------|------------------|----------------------------|--------------|-----------------------------------------------|-----------------------------|--------------------------|-------------------------|----------------|
|               | eniem          | $\leftarrow$ |                  |                            | $\leftarrow$ | Skanuj numer sery                             | Npyowadź ręcznie            | $\leftarrow$             | Dodaj urządzenie        |                |
| My devices    | 0/0            | >            | My devices       |                            |              |                                               |                             | <mark>s/n</mark><br>8801 | 348073772               |                |
| Share devices | 0/0            | >            | Share devices    |                            |              |                                               |                             | Pleas                    | se enter the device use | ername         |
|               |                |              |                  |                            |              |                                               |                             | Pleas                    | se enter the device pas | sword          |
|               |                |              |                  |                            |              |                                               |                             |                          | Zatwiero                | ź              |
|               |                | Doda         | j urządzenie     |                            |              |                                               |                             |                          |                         |                |
|               |                | ш            | Dodaj SN         |                            |              | L                                             | _                           |                          |                         |                |
|               |                | 0            | Sieć w trybie AP |                            |              | Dopasuj kod QR do pola s<br>automatycznie zes | skanowania, aby<br>skanować |                          |                         |                |
|               |                | Ŷ            | Skonfiguruj WIFI |                            |              |                                               | ß                           |                          |                         |                |
|               | 9              | (⊘)          | Przeszukaj LAN   |                            | -            |                                               |                             |                          |                         |                |
| Edytuj Dod    | laj urządzenie | θ            | IP/DDNS/SN       |                            |              |                                               |                             |                          |                         |                |
|               |                |              |                  |                            |              | ♥3G∡ 💼 12:20                                  |                             |                          |                         |                |
|               |                |              |                  | $\leftarrow$ Dodaj ustaw   | ienia        | Zakończ                                       |                             |                          |                         |                |
|               |                |              |                  | * Wszystko poniżej można d | ostosować    |                                               |                             |                          |                         |                |
|               |                |              |                  | Nazwa urządzenia           | Ustaw        | nazwę urządzenia                              |                             |                          |                         |                |
|               |                |              |                  | Grupa                      |              | Wybierz grupę                                 |                             |                          |                         |                |
|               |                |              |                  |                            |              |                                               |                             |                          |                         |                |
|               |                |              |                  |                            |              |                                               |                             |                          |                         |                |
|               |                |              |                  |                            |              |                                               |                             |                          |                         |                |
|               |                |              |                  |                            |              |                                               |                             |                          |                         |                |
|               |                |              |                  |                            |              |                                               |                             |                          |                         |                |
|               |                |              |                  |                            |              |                                               |                             |                          |                         |                |
|               |                |              |                  |                            |              |                                               |                             |                          |                         |                |
|               |                |              |                  |                            |              |                                               |                             |                          |                         |                |
|               |                |              |                  |                            |              |                                               |                             |                          |                         |                |
|               |                |              |                  |                            |              |                                               |                             |                          |                         |                |
|               |                |              |                  |                            |              |                                               |                             |                          |                         |                |

- 3. W przewijanym menu wybierz "Zarządzanie urządzeniem" lub kliknij " ", w głównym interfejsie aby dodać urządzenie.
- 4. Naciśnij "
- 5. Naciśnij " Dodaj urządzenie.
- 6. Kliknij " Dodaj SN"

- 7. Nadaj uprawnienia aplikacji (zezwól na użycie aparatu) BitVision do poprawnego działania skanera QR. Następnie naceluj smartfonem do kodu SN kamery, który powinien być nadrukowany na opakowaniu lub bezpośrednio na kamerze.
- Wprowadź użytkownika "admin", hasło: "admin" a następnie przepisz kod Captcha/VERYFICATION CODE, który jest nadrukowany na kamerze, następnie kliknij "Potwierdź".
- 9. Wprowadź nazwę urządzenia, wybierz lub dodaj grupę do której ma być dodana kamera.
- 10. Urządzenie zostanie dodane.

#### Metodą IP/DDNS

Funkcja BitVision IP / DDNS służy do bezpośredniego łączenia się z urządzeniem. Możesz dodawać, edytować i usuwać urządzenia, aby odtwarzać wideo urządzenia w czasie rzeczywistym. Dodawanie kamer za pomocą adresu IP i portu możliwe jest w lokalnej sieci LAN lub/i w przypadku publicznego adresu IP i odpowiedniego ustawienia przekierowania portów na routerze.

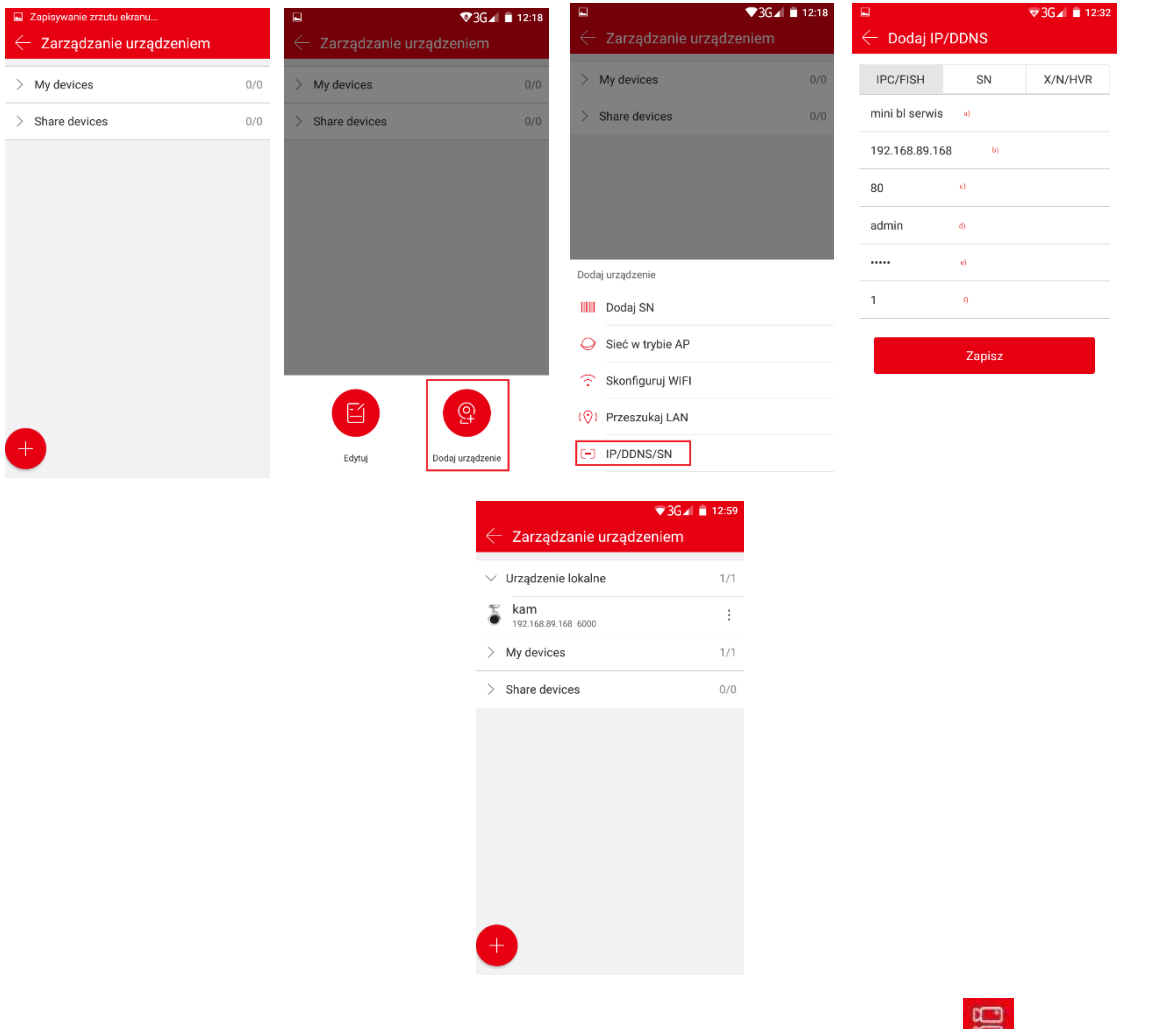

1. W przewijanym menu wybierz "Zarządzanie urządzeniem" lub kliknij " ", w głównym interfejsie aby dodać urządzenie.

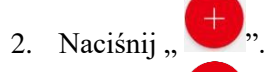

- 3. Naciśnij " " Dodaj urządzenie.
- 4. Kliknij " IP/DDNS/SN"
- 5. Wybierz odpowiednie urządzenie i/lub kategorię (IPC,fish-eye) / SN / X/N/HVR

- 6. Wprowadź kolejno a) nazwę urządzenia b) adres c) port prywatny d) nazwę użytkownika e) Hasło f) liczbę kanałów i naciśnij "Zapisz"
- 7. Urządzenie zostanie dodane

#### NOTKA:

- Adres: wprowadź adres sieci zewnętrznej lub nazwę domeny mapowaną przez urządzenie. Port: Wprowadź IPC / FISH, X / N / HVR jako prywatny port protokołu, a DVR jako port serwera.
- Nazwa użytkownika: Nazwa użytkownika urządzenia (Domyślnie admin)
- Hasło: Hasło urządzenia. (Domyślnie admin)
- Numer kanału: IPC / fish-eye, 1 kanał; inne typy urządzeń, w zależności od rzeczywistej liczby kanałów wypełnionych przez urządzenie, gdy liczba kanałów jest większa niż rzeczywista liczba, dodatkowy kanał nie wyświetli wideo.

#### Metodą Skonfiguruj WIFI (tylko dla kamer WiFi)

Metoda ta jest opisana krok po kroku w aplikacji, wystarczy postępować zgodnie z poleceniami.

| Zapisywanie zrzutu ekranu                                |       | 🔺 🖄                                                                        | ♥3G⊿ 🗎 13:20      |            | ▼3G⊿ 🗎 12:18                                                                 |
|----------------------------------------------------------|-------|----------------------------------------------------------------------------|-------------------|------------|------------------------------------------------------------------------------|
| Zarządzanie urządzeniem     My devices     Share devices | 0/0 > | Zarzączanie Urzącz     Urządzenie lokalne     My devices     Share devices | 1/1<br>1/1<br>0/0 | >          | Zarzączanie urzączeniem       My devices     0/0       Share devices     0/0 |
|                                                          |       |                                                                            |                   | Doda       | aj urządzenie<br>Dodaj SN<br>Slań w trobie AD                                |
| <del>(</del>                                             | Ľ     | Edytuj Doo                                                                 | (a) urzędzenie    | (@)<br>(@) | Skonfiguruj WIFI<br>Przeszukaj LAN<br>IP/DDNS/SN                             |

- 1. W przewijanym menu wybierz "Zarządzanie urządzeniem" lub kliknij " ", w głównym interfejsie aby dodać urządzenie.
- 2. Naciśnij " + ".
- 3. Naciśnij " <sup>(P)</sup> Dodaj urządzenie.
- 4. Kliknij " Skonfiguruj WIFI".
- 5. Dodaj swoją sieć WiFi, wprowadź hasło do sieci. Dalej postępuj zgodnie z instrukcją wyświetlaną w aplikacji.

#### Metodą Przeszukaj LAN

Metoda ta pozwala wyszukać kamery wpięte w sieć LAN.

| <ul> <li>Zapisywanie zrzutu ekranu</li> <li>Zarządzanie urządzeniem</li> </ul> | ı   | <ul> <li>Zarządzanie urządze</li> </ul> | ♥3G⊿ 🗎 12:18<br>eniem | <ul> <li>Zarządzanie urządze</li> </ul> | ▼3G∡I 🖹 12:18 | ⊇ 🔷 ⊽3G⊿ 🗎 13:00<br>← Przeszukaj LAN |
|--------------------------------------------------------------------------------|-----|-----------------------------------------|-----------------------|-----------------------------------------|---------------|--------------------------------------|
| > My devices                                                                   | 0/0 | > My devices                            | 0/0                   | > My devices                            | 0/0           |                                      |
| > Share devices                                                                | 0/0 | > Share devices                         | 0/0                   | > Share devices                         | 0/0           |                                      |
|                                                                                |     |                                         |                       |                                         |               |                                      |
|                                                                                |     |                                         |                       |                                         |               |                                      |
|                                                                                |     |                                         |                       | Dodaj urządzenie                        |               | ,                                    |
|                                                                                |     |                                         |                       | Dodaj SN                                |               |                                      |
|                                                                                |     |                                         |                       | Sieć w trybie AP                        |               |                                      |
|                                                                                |     |                                         |                       | Skonfiguruj WIFI                        |               | O Znaleziono 2 urządzeń >            |
|                                                                                |     |                                         | 9                     | (💮) Przeszukaj LAN                      |               |                                      |
| <b>—</b>                                                                       |     | Edytuj Doda                             | j urządzenie          | IP/DDNS/SN                              |               |                                      |
|                                                                                |     |                                         |                       |                                         |               |                                      |

- 1. W przewijanym menu wybierz "Zarządzanie urządzeniem" lub kliknij " B" w głównym interfejsie aby dodać urządzenie.
- 2. Naciśnij " 🕂 "
- 3. Naciśnij " Dodaj urządzenie.
- 4. Kliknij " Przeszukaj LAN".
- 5. Następnie "potrząśnij" smartfonem aż wyskoczy komunikat o wyszukaniu kamer lub o braku kamer w sieci lokalnej
- 6. Wpisz login i hasło do urządzenia

Metoda ta nie pozwala dodać kamery! Możemy jedynie w szybkie sposób podejrzeć podgląd z kamery. (W przyszłych aktualizacjach aplikacji powinno to zostać naprawione)

## 8. Odtwarzanie

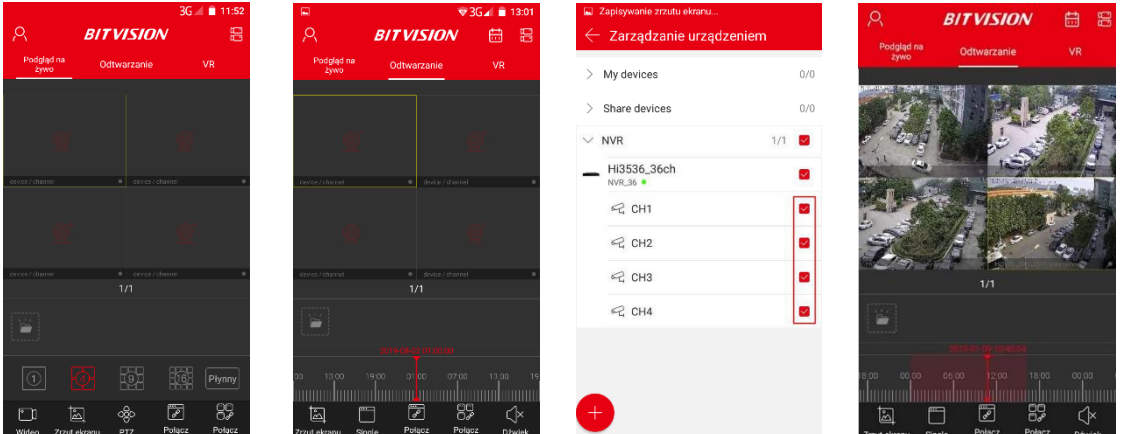

Aby odtworzyć należy:

- 1. Naciśnij "Odtwarzanie" w głównym interfejsie.
- 2. Kliknij "——"", otworzysz podgląd .

- 3. Wybierz kanał który chcesz odtworzyć z rozwijanego menu wybierz urządzenie i następnie kanał, zatwierdź wybór
- 4. Interfejs odtwarzania będzie odtwarzał wideo z wybranego kanału.

Pasek narzędzi w interfejsie odtwarzania.

| Przycisk                                 | Opis                                                       |
|------------------------------------------|------------------------------------------------------------|
| 2                                        | Służy do rozwijania głównego menu                          |
|                                          | Otwiera interfejs " Zarządzaj urządzeniami"                |
| @ <sup>+</sup> ~                         | Otwiera interfejs "Zarządzaj ustawieniami"                 |
| <u>ل</u>                                 | Zrzut ekranu                                               |
| 000<br>000                               | PTZ – kontrola kamery w pionie, poziomie, regulacja zoom   |
| ×                                        | Połącz ponownie - zamknij/połącz ponownie aktualny kanał   |
|                                          | Połącz ponownie - zamknij/połącz ponownie wszystkie kanały |
| $\langle \langle \times \rangle \rangle$ | Dźwięk – włącz/wyłącz                                      |

|                                         | Tymczasowy katalog                                          |
|-----------------------------------------|-------------------------------------------------------------|
| 2018-09-06-00:00:48<br>18:00 00-00 06:0 | Pasek czasu – do wyświetlania momentu z konkretnej godziny  |
| 13                                      | Kalendarz – do wyboru daty, dzięki któremu wywołamy podgląd |

## 9. VR ( tylko do urządzeń typu fish-eye)

VR jest używany do podglądu na żywo tylko dla kamer typu fish-eye i tylko dla pojedynczego urządzenia w czasie rzeczywistym.

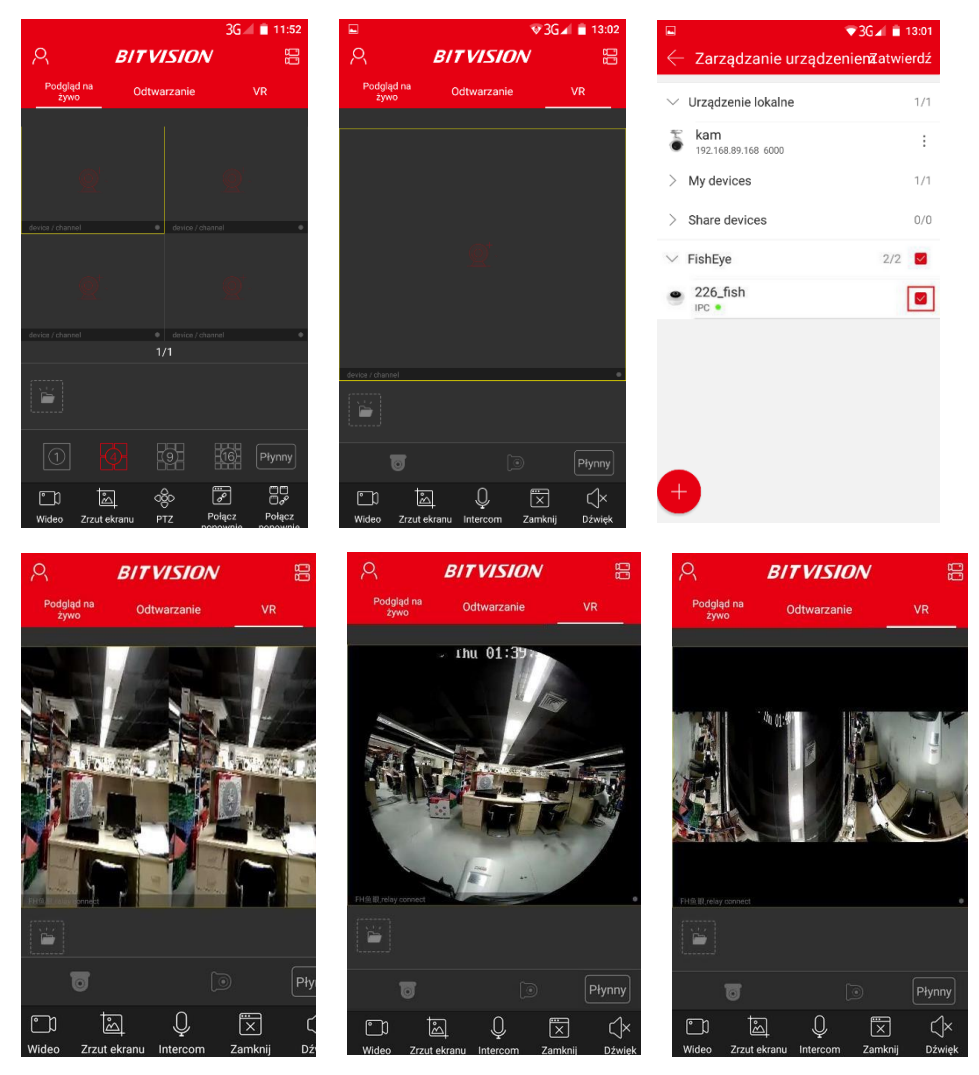

Pasek narzędzi w interfejsie VR

| Przycisk                 | Opis                                                     |
|--------------------------|----------------------------------------------------------|
|                          |                                                          |
| 2                        | Służy do rozwijania głównego menu                        |
| BB                       | Otwiera interfejs " Zarządzaj urządzeniami"              |
| <u>Q</u> <sup>+</sup> ~  | Otwiera interfejs "Zarządzaj ustawieniami"               |
|                          | Start/Pauza video                                        |
| Ē                        | Zrzut ekranu                                             |
| Q                        | Intercom – Obsługa dwukierunkowego audio                 |
| ×, ø                     | Połącz ponownie - zamknij/połącz ponownie aktualny kanał |
| $\langle \times \rangle$ | Dźwięk – włącz/wyłącz                                    |
|                          | Tymczasowy katalog                                       |
|                          | Tryb montażu - sufit                                     |
| 1.                       | Tryb VR górny                                            |

| ۲                                  | Tryb fish-eye                |
|------------------------------------|------------------------------|
| $\longleftrightarrow$              | Tryb pojedyncze rozszerzenie |
|                                    | Tryb 4-ekranowy              |
| $\stackrel{}{\longleftrightarrow}$ | Tryb podwójne rozszerzenie   |
| Q                                  | Tryb cylindra                |
|                                    | Tryb montażu - ściana        |
| ۲                                  | Tryb fish-eye ściana         |
|                                    | Tryb Correction              |
| Płynny / BD /<br>HD                | Jakość podglądu na żywo      |

## 10. Ustawienia konta – centrum użytkownika

Kliknij "Awatar" na przesuwnym menu aby otworzyć ustawienia konta. Tutaj możesz ustawić/zmienić zdjęcie dla konta, pseudonim, imię, hasło i wyświetlić szczegóły konta.

#### Zmiana "awatara"

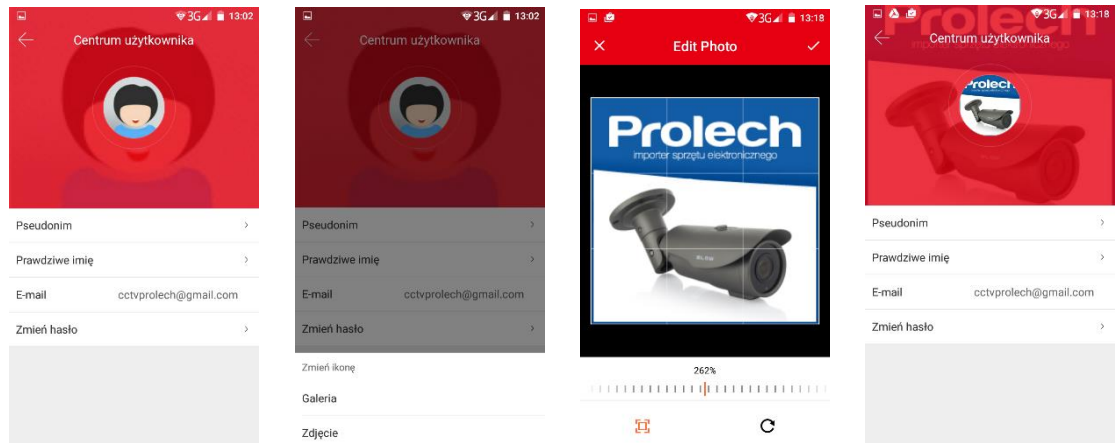

- 1. Kliknij awatar w ustawieniach konta.
- 2. Otwórz album na smartfonie aby wybrać zdjęcie z galerii lub użyj aparatu aby zrobić zdjęcie.
- 3. Dopasuj zdjęcie do ramek, powiększ lub pomniejsz obraz aby był lepiej widoczny a następnie zatwierdź wybór.
- 4. Awatar został zmieniony pomyślnie.

#### Edycja pseudonimu

| 🖬 🛆 🙋<br>🤶 Centr | ♥36⊿ ∎ 13:18<br>um użytkownika | Zmień pseudonim | ▼3G⊿ 🗎 13:19 | 🖬 🍐 🙋<br>🤶 Centr | ♥3G⊿ ∎ 13:19<br>um użytkownika |
|------------------|--------------------------------|-----------------|--------------|------------------|--------------------------------|
|                  | Prolect.                       | Pseudonim BLOW  |              |                  | -rolect.                       |
| T                |                                | Zapisz          |              | T                |                                |
| Pseudonim        | >                              |                 |              | Pseudonim        | BLOW >                         |
| Prawdziwe imię   | >                              |                 |              | Prawdziwe imię   | >                              |
| E-mail           | cctvprolech@gmail.com          |                 |              | E-mail           | cctvprolech@gmail.com          |
| Zmień hasło      | >                              |                 |              | Zmień hasło      | >                              |
|                  |                                |                 |              |                  |                                |
|                  |                                |                 |              |                  |                                |
|                  |                                |                 |              |                  |                                |

- 1. Kliknij "pseudonim" w Centrum użytkownika.
- 2. Otworzy się tekstowe okno, należy wpisać nowy pseudonim, następnie "Zapisz".
- 3. Pseudonim został zmieniony pomyślnie.

#### Edycja nazwy użytkownika - prawdziwe imię

| Centr          | ♥3G∡ ■ 13:19<br>rum użytkownika | Carieri prawdziwe imię  Prawdziwe imię kamery  Zapisz | 1320     Centrum użytkownika     rolect, |
|----------------|---------------------------------|-------------------------------------------------------|------------------------------------------|
| Pseudonim      | BLOW >                          |                                                       | Pseudonim BLOW >                         |
| Prawdziwe imię | >                               |                                                       | Prawdziwe imię kamery >                  |
| E-mail         | cctvprolech@gmail.com           |                                                       | E-mail cctvprolech@gmail.com             |
| Zmień hasło    | >                               |                                                       | Zmień hasło >                            |
|                |                                 |                                                       |                                          |

- 1. Kliknij "Prawdziwe imię" w Centrum użytkownika.
- 2. Otworzy się okno tekstowe, należy wpisać swoje/dowolne imię, następnie "Zapisz".
- 3. Prawdziwe imię zostało zmienione pomyślnie.

## 11. Zarządzanie grupami

#### Dodawanie grupy

| ₽ & @                           | ▼E⊿ 🗎 13:20 | □ ∆ ė                         | ▼3G⊿ 🗎 15:15     | 🖬 🙆 i   | é            | ❤3G⊿ 🗎 15:15 |              | ) @                  | ♥3G⊿ 盲 13:20 |
|---------------------------------|-------------|-------------------------------|------------------|---------|--------------|--------------|--------------|----------------------|--------------|
| $\leftarrow$ Zarządzanie urządz | zeniem      | $\leftarrow$ Zarządzanie urzą | dzeniem          | $\in E$ | dytuj        | Stwórz       | $\leftarrow$ | Edytuj               | Stwórz       |
| > Urządzenie lokalne            | 1/1         | > Urządzenie lokalne          | 1/1              | 🖄 M     | ly devices   |              | Ľ            | My devices           |              |
| > My devices                    | 1/1         | > My devices                  | 1/1              | 🗹 SI    | hare devices |              | Ľ            | Share devices        |              |
| > Share devices                 | 0/0         | > Share devices               | 0/0              | 🕑 bl    | low          |              |              |                      |              |
|                                 |             | > blow                        | 0/0              |         |              |              |              | Stwórz nową          |              |
|                                 |             |                               |                  |         |              |              |              | wprowadz nazwę grupy |              |
|                                 |             |                               |                  |         |              |              |              |                      | 0/32         |
|                                 |             |                               |                  |         |              |              |              | Anuluj               | Zatwierdź    |
|                                 |             |                               |                  |         |              |              |              |                      |              |
|                                 |             |                               |                  |         |              |              |              |                      |              |
|                                 |             |                               | 9                |         |              |              |              |                      |              |
| <b>e</b>                        |             | Edytuj                        | Dodaj urządzenie |         | Usuń         |              |              | Usuń                 |              |

- 1. Otwórz zarządzanie urządzeniem.
- 2. Naciśnij czerwony plus w dolnym lewym rogu .
- 3. Naciśnij "Edytuj", następnie "Stwórz w prawym górnym rogu.
- 4. Wprowadzamy nazwę grupy dla urządzeń. Może być to podział grupowy np. dom-garaż lub podział na urządzenia np. Kamery dom wifi, Kamery dom IP.
- 5. Klikamy zatwierdź.
- 6. Grupa została stworzona pomyślnie.

#### Edycja grupy

|   | ۵ گ           | 🛈 🗢 3G🖌 🛢 13:21 |              | à é                | -© ♥3G⊿ 🛢 13:21 |              | Zapisywanie zrzutu ekranu                    |        |
|---|---------------|-----------------|--------------|--------------------|-----------------|--------------|----------------------------------------------|--------|
|   | Edytuj        | Stwórz          | $\leftarrow$ | Edytuj             | Stwórz          | $\leftarrow$ | Edytuj                                       | Stwórz |
| Ľ | My devices    |                 | Ľ            | My devices         |                 | Ľ            | My devices                                   |        |
| Ľ | Share devices |                 | Ľ            | Share devices      |                 | Ľ            | Share devices                                |        |
| Ľ | blow test     |                 | Ľ            | blow test          |                 | Ľ            | blow                                         |        |
|   |               |                 | ſ            | Zmień              |                 |              |                                              |        |
|   |               |                 |              | blow               |                 |              |                                              |        |
|   |               |                 |              |                    | 5/32            |              |                                              |        |
|   |               |                 |              | Anuluj             | Zatwierdź       |              |                                              |        |
|   |               |                 |              |                    |                 |              |                                              |        |
|   |               |                 |              |                    |                 |              |                                              |        |
|   |               |                 |              |                    |                 |              | Nazwa grupy została pomyśln<br>zmodyfikowana | ie     |
|   | (I)           | ]<br>uń         |              | <b>III</b><br>Usuń |                 |              | Usuń                                         |        |

- 1. W edycji grup wybierz grupę którą chcesz edytować i naciśnij "  $\checkmark$  ".
- 2. Edytuj nazwę grupy, następnie zatwierdzamy.
- 3. Nazwa grupy została zmodyfikowana pomyślnie.

#### Usuwanie grupy

|              | ۵ 🖉           | O ♥3G⊿ 🗎 13:21 | ∎ Z          | apisywanie zrzutu ekranu                                                                                                    |                      |              | ۵ ۵                | 🐨 E 🖌 💼 13:20 |
|--------------|---------------|----------------|--------------|----------------------------------------------------------------------------------------------------|----------------------|--------------|--------------------|---------------|
| $\leftarrow$ | Edytuj        | Stwórz         | $\leftarrow$ | Edytuj                                                                                                    | Stwórz               | $\leftarrow$ | Zarządzanie urządz | teniem        |
| Ľ            | My devices    |                | C            | My devices                                                                                                    |                      | >            | Urządzenie lokalne | 1/1           |
| Ľ            | Share devices |                | C            | Share devices                                                                                                    |                      | >            | My devices         | 1/1           |
| Ľ            | blow test     |                | [//          | blow                                                                                                    | -                    | >            | Share devices      | 0/0           |
|              |               |                |              | Po usunięciu urządzenia z gru<br>zostanie umieszczone w<br>domyślnej grupie<br>Czy na pewno chcesz usunąć<br>grupę?<br>Anuluj Zatw | upy<br>5 tę<br>ierdź |              |                    |               |
|              | Į.            | l<br>Jun       |              | Usuń                                                                                                    |                      | đ            |                    |               |

- 1. W edycji grup wybierz grupę/grupy, którą/które chcesz usunąć i naciśnij " 🛄 ".
- 2. Potwierdź usunięcie grupy, klikając "Zatwierdź".
- 3. Grupa została pomyślnie usunięta.

### 12. Zaawansowane ustawienia kamer

Interfejs szczegółów urządzenia jest podzielony na informacje podstawowe, ustawienia, ustawienia kanału (urządzenia wielokanałowe - rejestratory), parametry kodowania, ustawienia pamięci, usługa w chmurze, ustawienia zaawansowane. W szczególności można: wyświetlić typ urządzenia, numer seryjny, grupę, udostępniane urządzenia, edycję nazwy urządzenia, włączanie / wyłączanie alarmu ruchu, format karty, przywrócenie ustawień fabrycznych, ponowne uruchomienie urządzenia, usuwanie urządzenia.

|                                                                                                    | ₩ ♥ 364 ■ 13:22                                                                                                    |                                                                                                    | - @ ▼3G⊿ ∎ 13:                                                               |
|----------------------------------------------------------------------------------------------------|----------------------------------------------------------------------------------------------------|----------------------------------------------------------------------------------------------------|------------------------------------------------------------------------------|
| troloct                                                                                                    |                                                                                                    | Zarządzanie urząd                                                                                                    | izeniem                                                                      |
|                                                                                                    | А <b>в</b> л                                                                                                    | > Urządzenie lokalne                                                                                                    | 1,                                                                           |
|                                                                                                    | Podgląd na O                                                                                                    | $ \smallsetminus $ My devices                                                                                                    | 1,                                                                           |
| BLOW                                                                                                    |                                                                                                    | blow mini                                                                                                    | Γ                                                                            |
| cctvprolech@gmail.com                                                                                                    | 10 A                                                                                                    | Share devices                                                                                                    | 0                                                                            |
| Zarządzanie<br>urzadzeniem                                                                                                    |                                                                                                    | / Share devices                                                                                                    | 0                                                                            |
| Zarządzanie zdjęcia                                                                                                    | imi                                                                                                    |                                                                                                    |                                                                              |
| Wiadomość o<br>wydarzeniu                                                                                                    |                                                                                                    |                                                                                                    |                                                                              |
| 🔗 Urządzenie chmura                                                                                                    |                                                                                                    |                                                                                                    |                                                                              |
| Demo                                                                                                    |                                                                                                    |                                                                                                    |                                                                              |
|                                                                                                    |                                                                                                    |                                                                                                    |                                                                              |
|                                                                                                    | wideo zaza energi                                                                                                    |                                                                                                    |                                                                              |
| 🖬 \land 🖻<br>🔶 Szczegóły urzadze                                                                                                    | O ♥3G⊿ 🕯 13:22<br>nia Usuń                                                                                                    | Constant      Constant      Constant | • ♥ ♥ 3G⊿ ∎ 13:<br>enia Usu                                                  |
| Podstawowe informacje                                                                                                    |                                                                                                    | llość klatek                                                                                                    |                                                                              |
|                                                                                                    |                                                                                                    | nooo naten                                                                                                    |                                                                              |
| Typ urządzenia                                                                                                    | IPC                                                                                                    |                                                                                                    | • 25/                                                                        |
| Typ urządzenia<br>S/N                                                                                                    | IPC<br>8801941074152                                                                                                    | Ustawienia magazynowania                                                                                                    | • 25/:                                                                       |
| Typ urządzenia<br>S/N<br>Status urządzenia                                                                                                    | IPC<br>8801941074152<br>• Wł.                                                                                                    | Ustawienia magazynowania<br>Dostępna pojemność/Całko                                                                                                    | • 25/<br>wita pojemność (                                                    |
| Typ urządzenia<br>S/N<br>Status urządzenia<br>Ustawienia                                                                                                    | IPC<br>8801941074152<br>• Wł.                                                                                                    | Ustawienia magazynowania<br>Dostępna pojemność/Całko<br>Format                                                                                                    | • 25/3                                                                       |
| Typ urządzenia<br>S/N<br>Status urządzenia<br>Ustawienia<br>Nazwa urządzenia                                                                                     | IPC<br>8801941074152<br>• Wł.<br>blow mini >                                                                                                    | Ustawienia magazynowania<br>Dostępna pojemność/Całko<br>Format<br>Usługa Chrusy P2P                                                                                                    | <ul> <li>25/2</li> <li>wita pojemność 0</li> </ul>                           |
| Typ urządzenia<br>S/N<br>Status urządzenia<br>Ustawienia<br>Nazwa urządzenia<br>Grupa                                                                            | IPC           8801941074152           ● Wł.           blow mini >           My devices >                                                               | Ustavienia magazynowania<br>Dostępna pojemność/Całko<br>Format<br>Usługa Chrusy P2P<br>Przywiej usługi                                                                                                    | • 25/                                                                        |
| Typ urządzenia<br>S/N<br>Status urządzenia<br>Ustawienia<br>Nazwa urządzenia<br>Grupa<br>Udostępnianie urządzenia                                                | IPC<br>8801941074152<br>• Wł.<br>blow mini ><br>My devices ><br>0 >                                                                                    | Ustawienia magazynowania<br>Dostępna pojemność/Całko<br>Format<br>Usługa Chruny P2P<br>Przywilej usługi<br>Ustawienia odtwarzania                                                                                                    | <ul> <li>25/</li> <li>wita pojemność 0</li> <li>Normal recording</li> </ul>  |
| Typ urządzenia<br>S/N<br>Status urządzenia<br>Ustawienia<br>Grupa<br>Udostępnianie urządzenia<br>Przełącznik alarmu                                              | IPC<br>8801941074152<br>• Wt.<br>blow mini ><br>My devices ><br>0 >                                                                                    | Ustawienia magazynowania<br>Dostępna pojemność/Całko<br>Format<br>Usługa Chrwsy P2P<br>Przywilej usługi<br>Ustawienia odtwarzania<br>Typ wideo I<br>Zasawansowane ustawienia                                                                                                    | <ul> <li>25/</li> <li>wita pojemność 0</li> <li>Normal recording</li> </ul>  |
| Typ urządzenia<br>S/N<br>Status urządzenia<br>Ustawienia<br>Mazwa urządzenia<br>Grupa<br>Udostępnianie urządzenia<br>Przełącznik alarmu<br>Fri.                  | IPC           8801941074152           • Wł.           blow mini >           My devices >           0 >           • • • • • • • • • • • • • • • • • • • | Ustawienia magazynowania Dostępna pojemność/Całko Format Usługa Chruny P2P Przywilej usługi Ustawienia odtwarzania Typ wideo Zaawansowane ustawienia Reset fabryczny                                                                                                    | • 25/7                                                                       |
| Typ urządzenia<br>S/N<br>Status urządzenia<br>Ustawienia<br>Nazwa urządzenia<br>Grupa<br>Udostępnianie urządzenia<br>Przełącznik alarmu<br>Fri.<br>* Harmonogram | IPC<br>8801941074152<br>• Wł.<br>blow mini ><br>My devices ><br>0 ><br>0 ><br>0 >                                                                      | Ustavienia magazynowania Dostępna pojemność/Całko Format Usłaga Chrusy P2P Przywilej usługi Ustavienia odtwarzania Typ wideo II Zasavancovane ustavienia Reset fabryczny Zrestartuj urządzenie                                                                                                    | <ul> <li>25/7</li> <li>wita pojemność 0</li> <li>Normal recording</li> </ul> |
| Typ urządzenia<br>S/N<br>Status urządzenia<br>Ustawienia<br>Nazwa urządzenia<br>Grupa<br>Udostępnianie urządzenia<br>Przełącznik alarmu<br>Fri.<br>• Harmonogram | IPC<br>8801941074152<br>• Wł.<br>blow mini ><br>My devices ><br>0 ><br>0 ><br>0 ><br>0 ><br>0 ><br>0 >                                                 | Ustavienia magazynowania Dostępna pojemność/Całko Format Usłaga Chrusy P2P Przywilej usługa Ustavienia odtwarzania Typ wideo Typ wideo Reset fabryczny Zrestartuj urządzenie Eksek izmono                                                                                                    | 25/                                                                          |

Otwieranie szczegółów urządzenia

- 1. W przewijanym menu wybierz "Zarządzanie urządzeniem" lub kliknij " B" w głównym interfejsie.
- 2. Wybierz i naciśnij " " z prawej strony wybranego urządzenie.
- 3. Otworzy się interfejs ze szczegółami urządzenia

#### Zmiana nazwy urządzenia

W interfejsie szczegółów urządzenia kliknij "Nazwa urządzenia"  $\rightarrow$  Zmiana nazwy urządzenia  $\rightarrow$  Po wpisaniu nowej nazwy kliknij "Potwierdź".

| E & @                        | 🕩 🐨 3G 🖌 🔒 13:23 |
|------------------------------|------------------|
| $\leftarrow$ Szczegóły urzad |                  |
| Podstawowe informacje        |                  |
| Typ urządzenia               | IPC              |
| S/N                          | 8801941074152    |
| Stetus urredressie           | • Wł.            |
| Ust: Nazwa urządzenia        | · •              |
| Na blow mini                 | >                |
| Gr                           | 9/64             |
| Anulu                        | j Zatwierdź      |
| Udustępnianie arządzenia     | ,                |
| Przełącznik alarmu           |                  |
| Fri.                         | ~                |
| Harmonogram                  | 00:00~24:00      |
| Harmonogram                  | 00:00~00:00      |

#### Zmiana grupy urządzenia

W interfejsie szczegółów urządzenia kliknij "Grupa"  $\rightarrow$  Wybierz grupę  $\rightarrow$  Po wybraniu/dodaniu nowej grupy klikamy "Potwierdź".

| 🗆 🛆 🖄                         | 🕩 😎 3G 📈 🔒 13:24 |
|-------------------------------|------------------|
| $\leftarrow$ Dostosowanie gru | py Zatwierdź     |
| My devices                    |                  |
| Share devices                 |                  |
| blow                          |                  |
|                               |                  |
|                               |                  |
|                               |                  |
|                               |                  |
|                               |                  |
|                               |                  |
|                               |                  |
|                               |                  |
|                               |                  |

#### Usuwanie urządzenia

W interfejsie szczegółów urządzenia kliknij "Usuń" w prawym górnym rogu  $\rightarrow$  Klikamy "Potwierdź" po upewnieniu się czy jesteśmy pewni usunięcia urządzenia.

| - A é                        | •                    | D ♥ 3G⊿ 🗎 13:24  |
|------------------------------|----------------------|------------------|
|                              |                      | nia Usuń         |
| Podstawowe informacje        |                      |                  |
| Typ urządzenia               |                      | IPC              |
| S/N                          |                      | 8801941074152    |
| S<br>Czy na pewn<br>urz<br>G | o chcesz<br>ządzenie | : usunąć to<br>? |
| U                            | Anuluj               | Zatwierdź        |
| Przełącznik alarmu           |                      |                  |
|                              | Fri.                 | ~                |
| Harmonogram                  |                      | 00:00~24:00      |
| Harmonogram                  |                      | 00:00~00:00      |

#### Udostępnianie urządzenia

W interfejsie szczegółów urządzenia kliknij "Udostępnianie urządzenia" → Po wygenerowaniu kodu QR możemy łatwo podzielić się podglądem/dostępem do danej kamery (którą udostępniliśmy) członkom rodziny/pracownikom.

W celu udostępnienia wygeneruj kod QR, osoba której ma zostać udostępnione urządzenie musi zeskanować ten kod QR metodą SN (str.8). Po przeskanowaniu należy wpisać nazwę wyświetlaną do tego urządzenia i potwierdzić przyciskiem "powiązywanie urządzenia". W tej metodzie mamy tylko podgląd na żywo. Nie można zmieniać ustawień kamery.

#### Usuwanie udostępnionych urządzeń

W interfejsie szczegółów urządzenia kliknij "Device share (lub udostępnianie urządzeń)" → Naciśnij

" $\square$ "  $\rightarrow$  Wybierz konto które chcesz usunąć, następnie naciśnij "  $\square$  Usuń". Pomyślnie usunięto udostępnianie urządzenia.

#### Ustawianie kanału

Ustawienie kanału służy do ustawienia nazwy kanału, alarmu, parametrów kodowania, odtwarzania, aktualizacji, przywrócenia ustawień fabrycznych i ponownego uruchomienia kanału urządzenia.

Na stronie szczegółów urządzenia wybierz kanał konfiguracyjny (gdy urządzenie jest urządzeniem wielokanałowym), uruchom następującą konfigurację:

#### Ustawienia nazwy kanału

Naciśnij "Nazwa kanału" → Modyfikuj nazwę kanału → "Potwierdź"

#### Przełącznik alarmu

Kliknij " • " (aby włączyć przełącznik w prawo – w lewo aby wyłączyć). Wyświetlą się 3 okna, w którym kolejno wybieramy a) dni alarmu b) rozpoczęcie alarmu (godzina) c) zakończenie alarmu (godzina)

| <b>□∆</b> ⊉ (                   | 🕒 👽 3G 🖌 🔒 13:25 | 🗆 🛆 🖄                    | r⊡ ††3G | 🖌 🗎 13:25 |              | <u>ه</u>       | <u>ا</u> ر   | • ♥3G⊿ 🗎        | 13:26 |
|---------------------------------|------------------|--------------------------|---------|-----------|--------------|----------------|--------------|-----------------|-------|
| $\leftarrow$ Szczegóły urzadzer | nia Usuń         | $\leftarrow$ Szczegóły u |         | Usuń      | $\leftarrow$ |                |              |                 |       |
| Udostępnianie urządzenia        | 0 >              | Udostępnianie urząd      | Izenia  | 0 >       |              |                | Fri.         |                 | ~     |
| Przełącznik alarmu              |                  | Przełącznik alarmu       |         |           | • Ha         | rmonogram      |              | 00:00~2         | 24:00 |
| Fri.                            | ~                |                          | Fri.    | ~         | • •          |                | 04           | 59              | :00   |
| <ul> <li>Harmonogram</li> </ul> | 00:00~24:00      | • •                      | Tydzień | :00       | • •          | Start:05:00    | 05           | 00              | :00   |
| <ul> <li>Harmonogram</li> </ul> | 00:00~00:00      | • •                      | Sun.    | :00       |              |                | 06           | 01              | 00    |
| <ul> <li>Harmonogram</li> </ul> | 00:00~00:00      | • •                      | Tues.   | :00       | • •          |                | 23           | 59              | 00    |
| <ul> <li>Harmonogram</li> </ul> | 00:00~00:00      | • •                      | Wed.    | :00       |              | Koniec:24:00   | 00           | 00              | 00    |
| <ul> <li>Harmonogram</li> </ul> | 00:00~00:00      | · •                      | Thur.   | .00       | • •          |                | 01<br>Apului | 01<br>Zatwierdź | :00   |
| <ul> <li>Harmonogram</li> </ul> | 00:00~00:00      | Harmonogram              | 00      | 00~00:00  | • Ha         | rmonogram      | Anoloj       | 00:00~0         | 00:00 |
| <ul> <li>Harmonogram</li> </ul> | 00:00~00:00      | Harmonogram              | 00      | 00~00:00  | Param        | etry kodowania |              |                 |       |
| <ul> <li>Harmonogram</li> </ul> | 00:00~00:00      | Harmonogram              | 00      | 00~00:00  | Form         | nat kodowania  |              | Main strear     | n ~   |
| Parametry kodowania             |                  | Parametry kodowania      |         |           | H264         | 1+             |              |                 |       |

#### Audio

Kliknij " (aby włączyć przełącznik w prawo – w lewo aby wyłączyć). Zmniejsz lub zwiększ poziom głośności.

#### Parametry kodowania

Wybierz 1(główny) / 2 / 3 strumień, wybierz kodowanie urządzenie, rozdzielczość, jakość obrazu i ilość klatek na sekundę dla danego strumienia

#### Notka:

- Konkretne typy kodowania, rozdzielczości i szybkości klatek zależą od urządzenia. Jeśli urządzenie obsługuje MJPEG, w typie kodowania dostępna jest opcja "MJPEG".
- Jeśli typ kodowania to H264 i urządzenie obsługuje H264 +, można ustawić H264 +. Gdy typ kodowania to H265, a urządzenie obsługuje H265 +, można ustawić na H265 +.

#### Ustawienia odtwarzania

Ustawienia odtwarzania służą do ustawienia standardu wideo i typu wideo. Standardowe ustawienie wideo wybiera strumień główny, możemy modyfikować i zmieniać ustawienia jeśli nie potrzebujemy tak wysokiej jakości obrazu z danej kamery. Podczas odtwarzania wideo aplikacja odtwarza odpowiedni strumień zgodnie z wybranym standardem wideo. Aplikacja może odtwarzać nagranie zgodnie z wybranym typem wideo

#### Wersja oprogramowania

Kiedy urządzenie jest kamerą IP, kliknij wersje. Aplikacja automatycznie wykryje nowsze aktualizacje. Po wykryciu aplikacja je pobierze i automatycznie instaluje.

#### Reset do ustawień fabrycznych

W interfejsie ustawień zaawansowanych, kliknij "Reset do ust. Fabrycznych" → Wprowadź nazwę użytkownika i hasło dla urządzenia i potwierdź. Poczekaj na reset kamery – ten proces zajmuje około minuty, odśwież interfejs aplikacji. Pomyślnie zresetowano kamerę do ustawień fabrycznych.

#### Reset urządzenia

W interfejsie ustawień zaawansowanych, kliknij "Zrestartuj urządzenie"  $\rightarrow$  Wprowadź nazwę użytkownika i hasło dla urządzenia i potwierdź. Poczekaj na reset kamery – ten proces zajmuje około minuty, odśwież interfejs aplikacji. Pomyślnie zresetowano kamerę.

#### Magazyn danych

W ustawieniach magazynu danych możesz zobaczyć dostępną i maksymalną pojemność karty lub dysku twardego, w tym także sformatować dysk przed pierwszym użyciem lub/i w celu wymazania już zgromadzonych danych.

#### Wysyłanie obrazu

Jeśli urządzenie obsługuje funkcję alarmu - wykrywanie ruchu, w interfejsie szczegółów urządzenia włącz przełącznik "Wysyłanie obrazu", "Alarm switch" i "Setting → Event message". Gdy urządzenie wykryje alarm, przechwytuje obraz do aplikacji. Powiązane zdjęcia alarmów i wiadomości można przeglądać w "Pasku menu slajdów → Wiadomość o wydarzeniu".

## 13. Galeria – zarządzanie zdjęciami

Galeria służy do przeglądania i edytowania lokalnego przechwytywania filmów i zdjęć w aplikacji w tym podglądu, odtwarzania i VR.

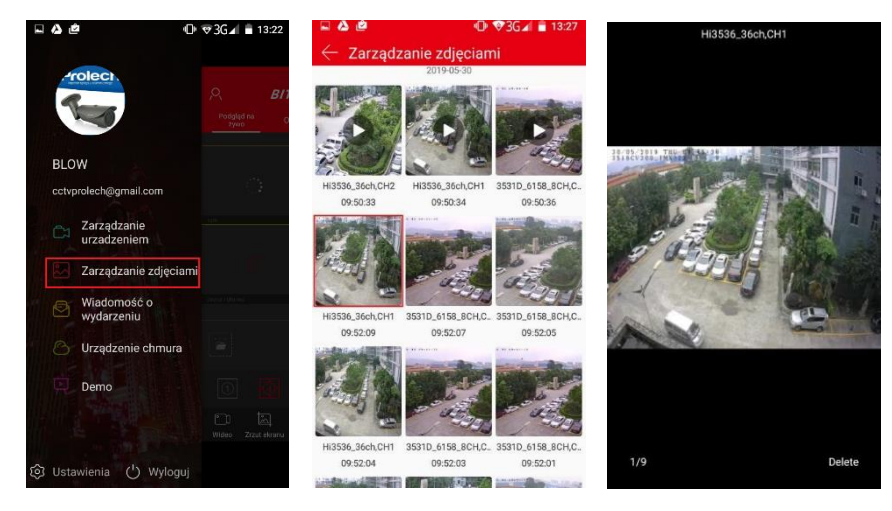

- 1. Kliknij " Zarządzanie zdjęciami" w przewijanym menu.
- 2. Wybierz zdjęcie lub film, które chcesz zobaczyć w podglądzie
- 3. Zdjęcie lub film otworzy się w pełnym oknie na smartfonie

Notka:

- Podczas przeglądania zdjęć na jednym ekranie kliknij "Usuń" w prawym dolnym rogu ekranu, aby usunąć bieżące zdjęcie.
- Podczas oglądania obrazu na jednym ekranie, kliknij środek obrazu, aby powrócić do interfejsu albumu.
- Podczas wyświetlania zdjęcia na jednym ekranie przesuń palec w lewo lub w prawo, aby przełączyć obraz.

## 14. Wiadomości o wydarzeniu

Wiadomość o wydarzeniu służy do wyświetlania komunikatów alarmowych wysyłanych przez dane urządzenie. W tym interfejsie możemy zobaczyć szczegóły danego alarmu.

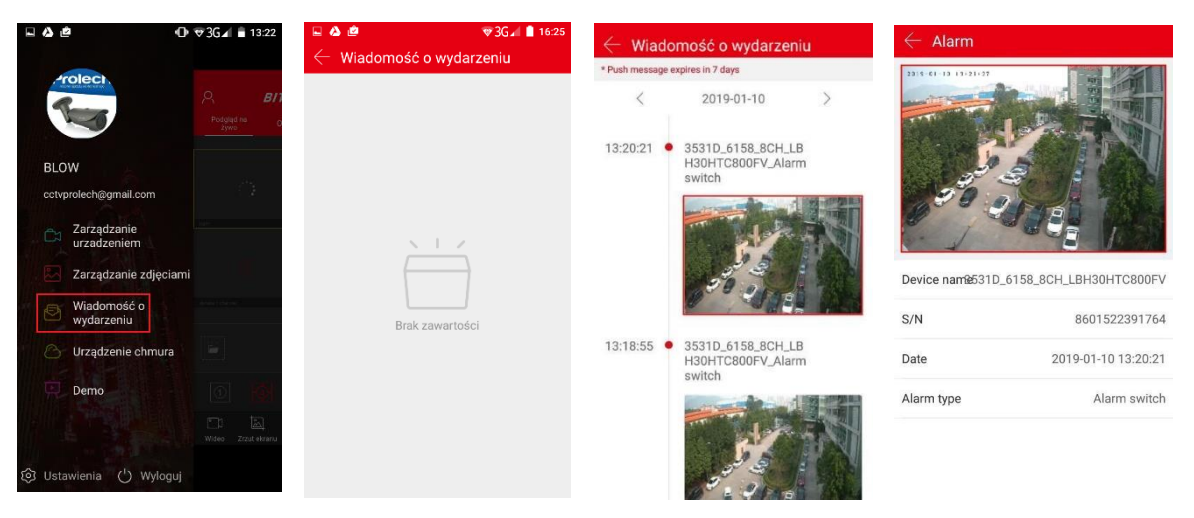

- 1. W przewijanym menu wybierz "Wiadomość o wydarzeniu".
- 2. Wybierz urządzenie.
- 3. Kliknij " < " lub " > " aby wybrać datę, kliknij na obraz aby wyświetlić wiadomość
- 4. Wyświetlą się szczegóły dotyczące wydarzenia.

Notka:

- Komunikat o wydarzeniu jest zapisywany przez 7 dni.
- Na górnym pasku stanu smartfonu w zależności od ustawień, wiadomości o zdarzeniach mogą pojawiać się w różnych miejscach ekranu lub wcale, w większości przypadków pojawiają się wiadomości.
- Podczas oglądania obrazu alarmowego, naciśnij i przytrzymaj obraz, pojawi się "Zapisz na smartfon, aby zapisać obraz do albumu smartfonu.

## 15. Chmura i podstawowe ustawienia

Usługa w chmurze służy do wyświetlania powiązanych informacji z urządzenia magazynującego w chmurze, w tym zapisu w chmurze (rejestrowanie i nagrywanie wykrywania ruchu) oraz zakupu usług w chmurze.

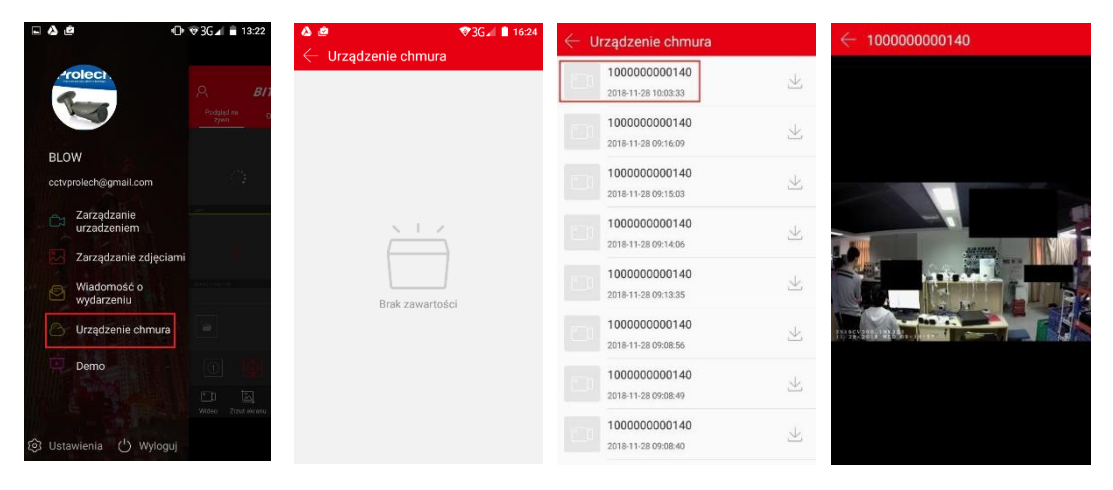

- 1. Kliknij "Urządzenie chmura" w rozwijanym pasku menu.
- 2. Wybierz urządzenie które chcesz wyświetlić
- 3. Wybierz wideo
- 4. Aplikacja zaczyna odtwarzać wideo z "chmury"

#### Pobieranie wideo z chmury

Aby pobrać wideo wejdź w zakładkę "urządzenie chmura" w rozwijanym pasku menu. Następnie wybrać urządzenie/kamerę, wyświetli się lista nagrań, kliknij ", , obok wybranego nagrania. Aplikacja automatycznie zacznie ściągać wideo na smartfon.

#### Przedłużanie usługi Chmury

|                            | U                |                                                 |              |                                                |                    |
|----------------------------|------------------|-------------------------------------------------|--------------|------------------------------------------------|--------------------|
| - <u>a</u> é (             | D ♥3G⊿ 💼 13:22   | $\leftarrow$ Cloud service                      |              | ≜⊽                                             | 3G⊿ 🛢 13:29        |
| -rolect.                   |                  | 88<br>2019-11-02 00:00:00                       | Renew        | sługa Chmury P2P                               |                    |
| 1-5                        | Podgląd na o     | 0121_base<br>2019-11-06 06:00:00                | Renew        | blow mini 🖤<br>Bieżąca usługa nie jest aktywna |                    |
|                            |                  | 64ch_140                                        | Wybierz u    | sługę                                          |                    |
| BLOW                       |                  | 26.2020                                         | DETE         | KCJA RUCHU CALO                                | DZIENNE<br>RYWANIE |
| cctvprolech@gmail.com      | 0                | CH11<br>2019-09-14 00:00:00                     | Renew        | ie zapisy@kadajidydakiiadczenia usług          | Cena zakup         |
| Carządzanie<br>urzadzeniem |                  | 323_wifL移动_可修改_ZSQ_181<br>● 2019-06-10 08:00:00 | Renew 7 dni  | 30 dni                                         | \$3.00             |
| Zarządzanie zdjęciar       | ni               | fgh-265ghh<br>2019-06-24 08:00:00               | Renew 14 dni | 30 dni                                         | \$9.80             |
| Wiadomość o<br>wydarzeniu  | Correct (United) | H264+<br>2019-06-24 08:00:00                    | Renew        |                                                |                    |
| 🕒 Urządzenie chmura        |                  |                                                 | 7 dni        | 90 dni                                         | \$9.80             |
| Demo                       |                  |                                                 | 14 dni       | 90 dni                                         | \$17.00            |
|                            |                  |                                                 | 7 dni        | 180 dni                                        | \$17.00            |
|                            | Artest Printy    |                                                 |              |                                                | _                  |
| Ustawienia 🖒 Wyloguj       |                  |                                                 |              | Uwaga serwisowa 🗠                              |                    |

- 1. Kliknij "Urządzenie chmura" w rozwijanym pasku menu.
- 2. Wybierz urządzenie, następnie przycisk "Renew odnowić" obok wybranego urządzenia.
- 3. Wybierz rodzaj usługi i liczbę dni. Następnie Kliknij w wybrany pakiet, wybierz metodę płatności i dalej postępuj zgodnie ze wskazówkami.

**Uwaga:** Aby kamery/urządzenia były w zakładce "Urządzenie chmury" należy wejść w opcje kamery(otwieranie szczegółów urządzenia), następnie przewinąć opcje aż do pojawienia się: Usługa Chmury P2P  $\rightarrow$  przywilej usługi i tam wybrać pakiet. W tej zakładce możemy tylko odnowić, a nie nadać usługę Chmury.

## 16. Demo – Przykładowe wideo

Interfejs Demo służy do pokazywania jakości wideo z urządzeń w których zastosowano różne przetworniki obrazu i matryce.

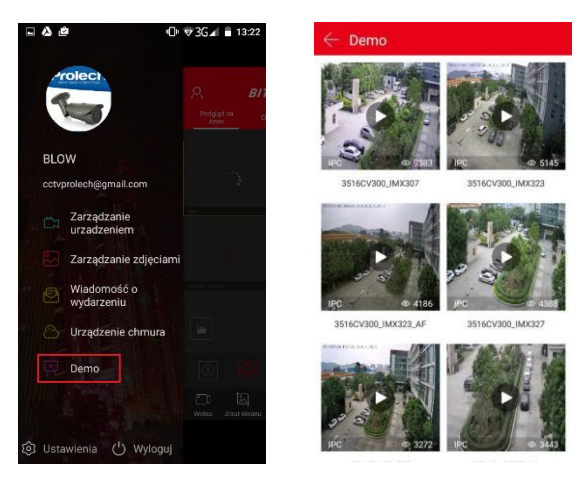

Aby otworzyć interfejs wystarczy rozwinąć pasek menu i wybrać zakładkę Demo

## 17. Ogólne ustawienia aplikacji

Na pasku rozwijanego menu wybierz "Ustawienia ", które znajdują się w lewym dolnym rogu aby przejść do interfejsu ustawień aplikacji. Interfejs ustawienia aplikacji jest używany do edycji pobranych nagrań w chmurze, złożenia wniosku o "odblokowanie urządzenia", które zostało dodane do innego konta, hasło gest – symbol odblokowania, SSL, wiadomość o wydarzeniu, limit transferu i dzienny limit transferu, informację o wersji, język, ustawienie czasu letniego, opinie – informacje zwrotne, przełącznik konta – służy do szybkiego zmiany konta aplikacji , about – informacji odnośnie użytkowania aplikacji i polityki prywatności.

| □ <b>\</b>                 | • <b>D</b> ♥3G⊿ <b>=</b> 13:22 | 🖬 🌢 🙋<br>🔶 Ustawienia  | ® <b>3G⊿∣                                    </b> |
|----------------------------|--------------------------------|------------------------|---------------------------------------------------|
| Prolect.                   | А <b>в</b> л                   | Pobieranie             | >                                                 |
|                            | Podgliąd na O                  | Unbind apply           | >                                                 |
| BLOW                       | 2462                           | Clear play buffer      | >                                                 |
| cctvprolech@gmail.com      | 6.6                            | Symbol odblokowania    |                                                   |
| Zarządzanie<br>urzadzeniem |                                | SSL                    | •                                                 |
| Zarządzanie zdjęc          | iami                           | Wiadomość o wydarzeniu |                                                   |
| Wiadomość o<br>wydarzeniu  |                                | Traffic alert          | -                                                 |
| 🕒 Urządzenie chmu          | ra                             | Daily traffic limit    | 50M -                                             |
| Demo                       |                                | Informacja o wersji    | 9.1.28.4 >                                        |
|                            | Wideo Zrzut ekzaru             | Język                  | Auto >                                            |
| ② Ustawienia 🕛 Wylo        | guj                            | Czas letni(min)        | 0 >                                               |

#### Pobieranie

Zakładka pobieranie jest do przeglądania/usuwania nagrań pobranych z Chmury.

#### Odblokowanie urządzenia

Po dodaniu urządzenia oznacza to, że inne konto zostało powiązane ze starym/innym kontem. Możesz zastosować to, aby usunąć kamerę/urządzenie ze starego konta jeśli nie pamiętamy danych logowania.

| $\leftarrow$ Setting      |            | Se Que Que Que Que Que Que Que Que Que Qu                                                                        | ► ▲ ● ● ● 3G → ■ 13:30                                  | ■ ▲ @ ● ♥3G∡ ■ 13:30                                                                                                    |
|---------------------------|------------|----------------------------------------------------------------------------------------------------|---------------------------------------------------------|----------------------------------------------------------------------------------------------------|
| Download                  | 5          |                                                                                                    | Zgłos odpięcie urządzenia  Fmail: wprowadź konto e-mail | Kliknij, aby zeskanować etykietę na urządzeniu                                                                                                    |
| Unbind application        | >          | <b>^</b>                                                                                                    | Imie: Wprowadź nazwe                                    | Proventi o Brata Arrange                                                                                                    |
| Clear play buffer         | >          |                                                                                                    | Numer seryjny urządzenia                                | Sprzęt i zdjęcie twarzy                                                                                                    |
| Gesture password          | •          | Ø                                                                                                    |                                                         |                                                                                                    |
| SSL                       |            | podczas dodawania urządzenia                                                                                     | сh                                                      | ۲D                                                                                                    |
| Event message             |            | urządzenie zostało powiązane innym<br>kontem, urządzenie nie może zostać<br>usuniete z tego konta, możesz złożyć | Viikaii aku zaskanować stukista na urzadzeniu           | Kliknij prześlij                                                                                                    |
| Traffic alert             |            | wniosek o jego odblokowanie.                                                                                     | κικιή, αυγ zeskanować etykietę na urządzeniu            | Znadzam sie na nastepujacy wniosek                                                                                                    |
| Daily traffic limit       | 50M -      | Zgłoś odpięcie urzadzenia                                                                                        | Sprzęt i zdjęcie twarzy                                 | Jeśli mam urządzenie z SN, oznacza to, że<br>urządzenie zostało powiązane z innym kontem                                                                                 |
| Version info              | 9.1.14.4 > |                                                                                                    | 0                                                       | podczas dodawania urządzenia, dlatego proszę<br>o odłączenie urządzenia. Wszelkie<br>zaangażowane interesy stron trzecich zostałyby<br>w pełni zrealizowane przeze mnie. |
| Language                  | English >  |                                                                                                    | CtC                                                     | Oczekuje się, że wniosek zostanie wypełniony w<br>ciągu trzech dni roboczych.                                                                                            |
| Daylight Saving Time(min) | +30 >      |                                                                                                    | Kliknij prześlij                                        | Prześlij zgłoszenie                                                                                                    |

- 1. Kliknij "Odblokowanie urządzenia" w interfejsie ustawień.
- 2. Kliknij "Zgłoś odpięcie urządzenie"
- 3. Wprowadź e-mail, imię, zeskanuj numer seryjny urządzenia który znajduje się na etykiecie na obudowie kamery.
- 4. Prześlij zdjęcie kamery i zdjęcie twarzy.
- 5. Akceptuj wniosek, następnie kliknij "Prześlij zgłoszenie"

#### Twoje zgłoszenie powinno zostać rozpatrzone w przeciągu 3 dni roboczych.

#### Czyszczenie pamięci odtwarzania

Opcja ta pozwala wyczyścić bufor odtwarzania. Czyści pamięć z Twojego smartfonu.

#### Symbol odblokowania

Alternatywna opcja odblokowania/logowania się do aplikacji zastępująca hasło. Wystarczy narysować wzór odblokowania i używać go zamiast hasła.

| 🗆 🛆 🖄                   | ⊕ ♥3G⊿ 🛢 13:30 | 🗆 🛆 🖄                           | 0 | ♥3G∡ 🚔 13:31 | □ △ @                                      | 0 | ▼3G⊿ 🗎 13:31 |
|-------------------------|----------------|---------------------------------|---|--------------|--------------------------------------------|---|--------------|
| $\leftarrow$ Ustawienia |                | Ustawianie symbolu odblokowania |   |              | Ustawianie symbolu odblokowania            |   |              |
| Pobieranie              | >              |                                 |   |              |                                            |   |              |
| Unbind apply            | >              | Narysuj symbol odblokowania     |   |              | Proszę ponownie narysować, aby potwierdzić |   |              |
| Clear play buffer       | >              |                                 |   |              |                                            |   |              |
| Symbol odblokowania     |                |                                 |   |              |                                            |   |              |
| SSL                     | •              |                                 |   |              |                                            |   |              |
| Wiadomość o wydarzeniu  |                |                                 |   |              |                                            |   |              |
| Traffic alert           |                |                                 |   |              |                                            |   |              |
| Daily traffic limit     | 50M -          |                                 |   |              |                                            |   |              |
| 1. f                    |                |                                 |   |              |                                            |   |              |
| informacja o wersji     | 9.1.28.4 >     |                                 |   |              |                                            |   |              |
| Język                   | Auto >         |                                 |   |              |                                            |   |              |
| Czas letni(min)         | 0 >            |                                 |   |              |                                            |   |              |

#### SSL

W interfejsie ustawień kliknij przełącznik ", ", (aby włączyć przełącznik w prawo – w lewo aby wyłączyć). Po włączeniu tej funkcji interaktywne instrukcje między aplikacją a serwerem są szyfrowane, dzięki czemu komunikacja sieciowa jest bezpieczniejsza i bardziej kompletna.

SSL - protokół służący do bezpiecznej transmisji zaszyfrowanego strumienia danych.

#### Wiadomość o wydarzeniu

W interfejsie ustawień kliknij przełącznik ", (aby włączyć przełącznik w prawo – w lewo aby wyłączyć). Gdy ta funkcja jest włączona, po wystąpieniu zdarzenia alarmowego, smartfon wyśle komunikat o zdarzeniu na pasek powiadomień.

#### Limit transferu & Dzienny limit transferu

W interfejsie ustawień kliknij przełącznik "**9**", (aby włączyć przełącznik w prawo – w lewo aby wyłączyć). Opcja ta pozwala na ustawienie limitu transferu i dziennego limitu - gdy użycie osiągnie limit transferu, aplikacja wyśle powiadomienie o przekroczeniu limitu.

#### Informacja o wersji

W zakładce "informacja o wersji" możesz sprawdzić numer wydania (wersje) aplikacji i sprawdzić czy ta wersja jest najnowsza, jeśli system wyszuka nowszą wersje automatycznie powinna zostać zaaktualizowana.

#### Język

Język powinien automatycznie dopasować się do regionu pobrania aplikacji, jeśli nie, należy wejść w ustawienia aplikacji i ustawić na odpowiedni język w zależności od potrzeby.

#### Czas letni

Dzięki tej opcji możemy dostosować godzinę w zależności czy jest to czas letni czy zimowy. Zakres czasu wynosi od 0 do 120 – wyrażony w minutach.

#### Informacje zwrotne

Dzięki temu interfejsowi możesz wyrazić swoją opinię, komentarz na temat aplikacji. Wszelkie błędy aplikacji należy zgłaszać tutaj lub bezpośrednio na infolinię serwisową Prolech.

#### Przełącznik konta

Służy do przełączania między kontami w aplikacji BitVision. Przydatne do rozdzielenia strefy służbowej i prywatnej gdzie posiadamy monitoring w firmie i w domu. Nie ma możliwości założenia dwóch kont na jednym adresie e-mail.

#### Informacje

Zawiera zgodę użytkownika i politykę prywatności.

#### 18. Wylogowanie z aplikacji Wielewielie otwicz BLOW Cryprolechiegnal con Zarządzanie zdjęciani Wydarzeniu Urządzenie chnura Demo Wielewielie chnura Demo Wielewielie chnura Demo Wielewielie chnura Demo Wielewielie chnura Demo Wielewielie chnura Demo Wielewielie chnura Demo Wielewielie chnura Demo Wielewielie chnura Demo Wielewielie chnura Demo Wielewielie chnura Demo Wielewielie chnura Demo Wielewielie chnura Demo Wielewielie chnura Demo Demo Wielewielie chnura Demo Demo Wielewielie chnura Demo Wydarzenie Wyday

- 1. Kliknij "Wyloguj" w rozwijanym pasku menu.
- Potwierdź czy chcesz się na pewno wylogować.
- 3. Pomyślnie wylogowałeś się z aplikacji.

## 19. FAQ

#### Nazwa użytkownika/hasło nie pasuje?

- 1. Upewnij się czy wpisujesz hasło i nazwę użytkownika poprawnie.
- 2. Jeśli zapomniałeś hasła użyj funkcji "Zapomniałem hasło" opisanej w instrukcji i postępuj zgodnie ze wskazówkami.

#### Sesja logowania wygasła/błąd z połączeniem

- 1. Upewnij się czy smartfon jest poprawnie połączony z siecią.
- 2. Używaj sieci z dobrą jakością sygnału i dobrym przesyłem danych aby zaniechać błędy z połączeniem. Czasami sesja wygaśnie podczas przełączania się pomiędzy sieciami WiFi, nadajnikami GSM w przypadku połączeń mobilnych.

# Kiedy dodaję użytkownika, wyskakuje komunikat " To urządzenie jest dodane do adres@domena.pl?

- 1. Urządzenie jest już dodane do innego konta.
- Jeśli dodałeś to urządzenie do innego konta, musisz zalogować się do pierwszego konta i usunąć je lub użyć opcji "Odblokowanie urządzenia" – opisanej w ogólnych ustawieniach aplikacji.

#### Nie możesz znaleźć wideo?

1. Sprawdź, czy w tym czasie trwło nagrywanie urządzenia – był ustawiony zapis

- 2. Jeśli nagrywanie jest prawidłowe, ale odtwarzanie nadal nie działa, sprawdź poprawność działania karty SD lub dysku twardego.
- 3. Sprawdź, czy ustawienia czasu smartfonu i konfiguracji czasu letniego są zgodne i sprawdź, czy ustawienia czasu i strefy czasowej urządzenia są prawidłowe.

# Urządzenie jest w trybie online - podgląd jest automatycznie przerywany lub zawsze jest odświeżany?

- 1. Prawdopodobnie wersja oprogramowania urządzenia jest zbyt stara, zalecane jest zaaktualizowanie do najnowszej wersji.
- 2. Możliwe że sieć internetowa jest nie stabilna lub jest zbyt wolna.

#### Wyskakujące okienko do wprowadzania hasła podczas podglądu?

- 1. Jeśli konto lub hasło są niepoprawne podczas oglądania, okno potwierdzenia konta pojawi się podczas łączenia z urządzeniem i możesz wprowadzić prawidłowe hasło do konta.
- 2. Jeśli hasło zostanie zmodyfikowane na drugim końcu (lokalnie, przez stronę internetową), pojawi się okno potwierdzenia konta i można wprowadzić zmodyfikowane konto lub hasło.

Informacja: Instrukcja wydana przez Prolech R. i S. Leszek Sp. J.

Grafika, schematy, symbole mogą się różnić od wersji programu, wersji aplikacji, urządzenia, smartfonu.

Niniejsza instrukcja i zawarte w niej informacje stanowią charakter poglądowy i nie mogą być podstawą reklamacji. Wszelkie prawa zastrzeżone ©